# Mississippi Knights of Columbus State Directory

"Not Just a directory but a way to communicate"

State Website: https://www.kofc-ms.org/

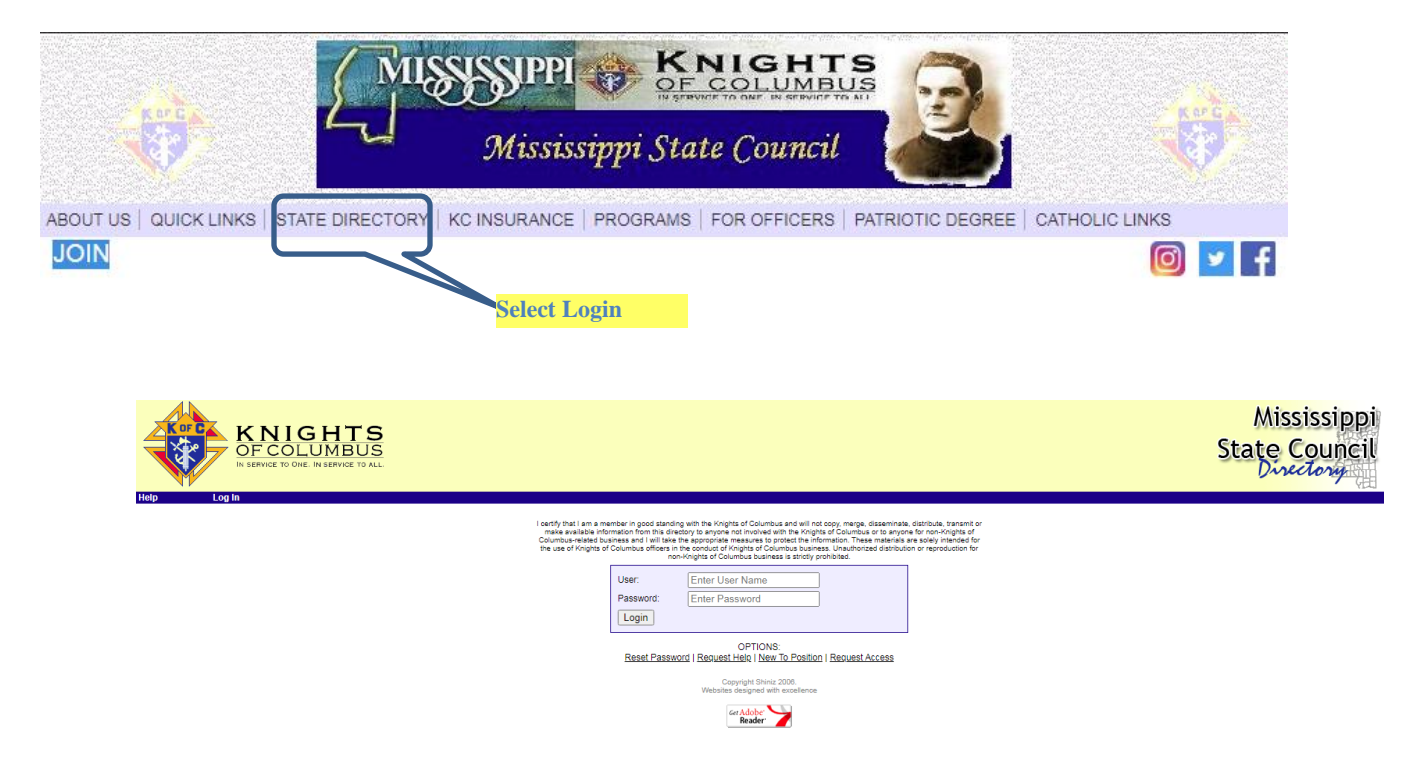

If you have trouble logging in or have questions, contact the State Directory Administrator Elvis Gates <u>elvisgates@gmail.com</u>

| Hierarchy            |         |                         |      |        |
|----------------------|---------|-------------------------|------|--------|
| Title                | User ID | <b>Initial Password</b> | View | Change |
| Grand Knight         | gkxxxx  | gkxxxx                  | Х    | Х      |
| Financial Secretary  | fsxxxx  | fsxxxx                  | Х    | Х      |
| District Deputy      | ddx     | ddx                     | Х    | Х      |
| Faithful Navigator   | fnxxxx  | fnxxxx                  | Х    | Х      |
| Faithful Comptroller | fcxxxx  | fcxxxx                  | Х    | Х      |

(228) 547-5890 (c) or (228) 864-6323 (w)

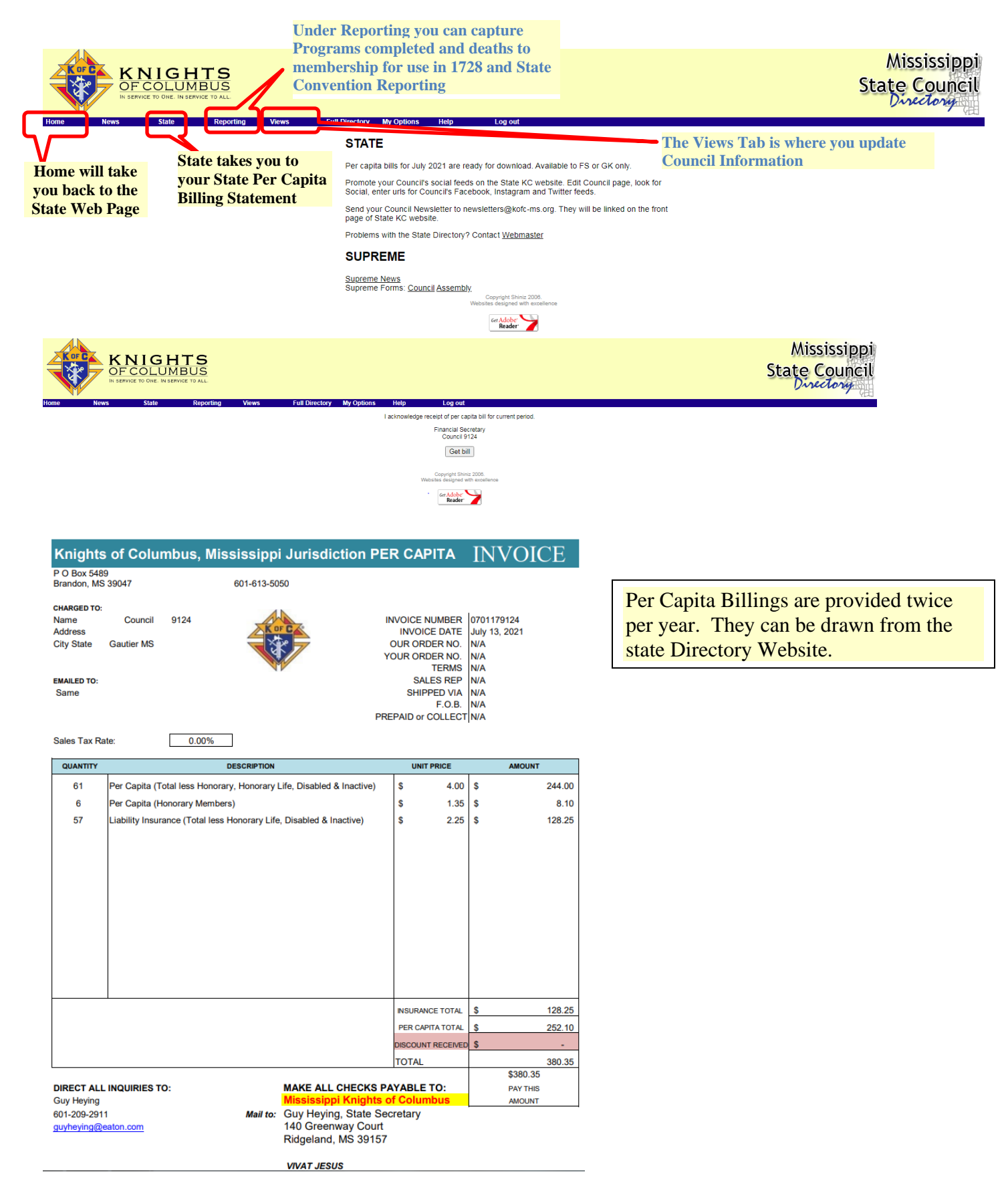

#### **Open the Program Report Tool from the Reporting menu option.**

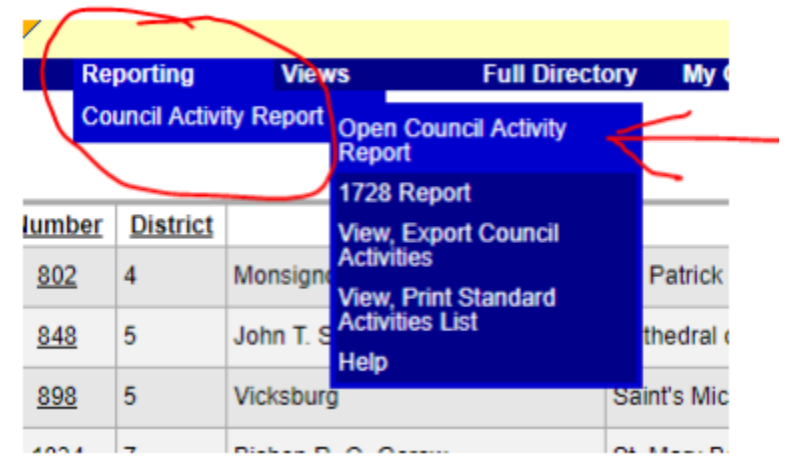

#### There are (4) Faith in Action Program areas

#### Supreme-Recommended Program Category Matrix

| FAITH                                                                                                    | COMMUNITY                                                                                                    |
|----------------------------------------------------------------------------------------------------|----------------------------------------------------------------------------------------------------|
| RSVP                                                                                                    | Coats for Kids                                                                                                    |
| Into the Breach                                                                                                    | Global Wheelchair Mission                                                                                                    |
| Spiritual Reflection                                                                                                    | Habitat for Humanity                                                                                                    |
| Holy Hour                                                                                                    | Leave No Neighbor Behind**                                                                                                    |
| Pilgrim Icon Program                                                                                                    | Disaster Preparedness                                                                                                    |
| Building the Domestic Church Kiosk                                                                                                    | Free Throw Championship                                                                                                    |
| Rosary Program                                                                                                    | Catholic Citizenship Essay Contest                                                                                                    |
| Sacramental Gifts                                                                                                    | Soccer/Hockey Challenge                                                                                                    |
|                                                                                                    | Helping Hands                                                                                                    |
|                                                                                                    |                                                                                                    |
| FAMILY                                                                                                    | LIFE                                                                                                    |
| FAMILY<br>Food for Families                                                                                                    | LIFE<br>March for Life                                                                                                    |
| FAMILY<br>Food for Families<br>Family of the Month/Year                                                                                                    | LIFE<br>March for Life<br>Special Olympics                                                                                                    |
| FAMILY<br>Food for Families<br>Family of the Month/Year<br>Family Fully Alive                                                                                                    | LIFE<br>March for Life<br>Special Olympics<br>Ultrasound Program                                                                                                    |
| FAMILY<br>Food for Families<br>Family of the Month/Year<br>Family Fully Alive<br>Family Prayer Night                                                                                                    | LIFE<br>March for Life<br>Special Olympics<br>Ultrasound Program<br>Pregnancy Center Support                                                                                                    |
| FAMILY<br>Food for Families<br>Family of the Month/Year<br>Family Fully Alive<br>Family Prayer Night<br>Keep Christ in Christmas                                                                                   | LIFE<br>March for Life<br>Special Olympics<br>Ultrasound Program<br>Pregnancy Center Support<br>Christian Refugee Relief                                                                         |
| FAMILY<br>Food for Families<br>Family of the Month/Year<br>Family Fully Alive<br>Family Prayer Night<br>Keep Christ in Christmas<br>Family Week                                                                    | LIFE<br>March for Life<br>Special Olympics<br>Ultrasound Program<br>Pregnancy Center Support<br>Christian Refugee Relief<br>Silver Rose                                                          |
| FAMILY<br>Food for Families<br>Family of the Month/Year<br>Family Fully Alive<br>Family Prayer Night<br>Keep Christ in Christmas<br>Family Week<br>Consecration to the Holy Family                                 | LIFE<br>March for Life<br>Special Olympics<br>Ultrasound Program<br>Pregnancy Center Support<br>Christian Refugee Relief<br>Silver Rose<br>Mass for People with Special Needs                    |
| FAMILY<br>Food for Families<br>Family of the Month/Year<br>Family Fully Alive<br>Family Prayer Night<br>Keep Christ in Christmas<br>Family Week<br>Consecration to the Holy Family<br>Good Friday Family Promotion | LIFE<br>March for Life<br>Special Olympics<br>Ultrasound Program<br>Pregnancy Center Support<br>Christian Refugee Relief<br>Silver Rose<br>Mass for People with Special Needs<br>Novena for Life |

Faith in Action Programs — Table 2 **Bold** denotes Featured Programs \*\*Only for this Fraternal Year

### Each program input appears as below

|                        | Save Cancel                                                                                                   | <i>64</i> 74                      |                                                              |
|------------------------|----------------------------------------------------------------------------------------------------|-----------------------------------|--------------------------------------------------------------|
|                        | Category: Church<br>Activity: Sponsor a Parish Round Table and subm<br>Appointment of Round Table Coordinator | Three fie<br>submit t<br>Date, Pr | elds are REQUIREI<br>the activity: Event<br>oiect Title, and |
|                        | For Program Report<br>Required                                                                                | Purpose                           | of Activity                                                  |
|                        | * Event Date:                                                                                                 |                                   |                                                              |
|                        | * Project Title:                                                                                              | Date                              | the event                                                    |
| * Purpose of activity: |                                                                                                    | occur<br>event                    | red. If recurring<br>, or multi-day                          |
|                        | Who coordinated:                                                                                              | event                             | , enter first date                                           |
|                        | Form 1728 Reporting                                                                                           | event                             | occurred.                                                    |
|                        | Number of Knights:                                                                                            |                                   |                                                              |
| Intional               | Total Knight Hours:                                                                                           |                                   | Complete these                                               |
| риона                  | Charitable \$ Raised or Disbursed:                                                                            | 4                                 | fields to collect                                            |
| /                      | For Council Use                                                                                               |                                   | information for                                              |
|                        | Submit this activity for Best Program                                                                         |                                   | Supreme Form                                                 |
|                        | Share with other Councils after Convention                                                                    |                                   | Supreme Form                                                 |
|                        | Who coordinated:                                                                                              |                                   | 1728 Report                                                  |
|                        | Knights Who                                                                                                   |                                   |                                                              |
|                        | Supported Activity:                                                                                           |                                   | 2                                                            |
|                        | Notes:                                                                                                    |                                   |                                                              |
|                        | -                                                                                                    |                                   |                                                              |
|                        |                                                                                                    |                                   | 11                                                           |

Each area has its own list of possible programs. A summation report is provided to track all programs entered for the current Fraternal Year!

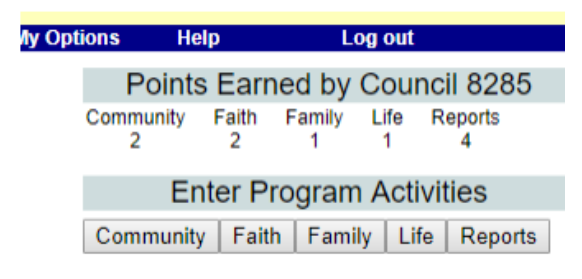

# Important Reports are also tracked and recorded here.

|   | S Counts toward Supreme Columbian A | ward requirement. |                   |        |
|---|-------------------------------------|-------------------|-------------------|--------|
|   |                                     |                   |                   |        |
|   | Description                         | Points            | Date<br>Completed | Action |
| 1 | Form 185                            | 1                 | 2018-06-29        | Edit   |
| 2 | Form 365                            | 1                 | 2018-07-30        | Edit   |
| 3 | Form 1295                           | 1                 | 2018-08-22        | Edit   |
| 4 | File Mid-Year Activity Report       | 1                 | 2018-08-15        | Edit   |
| 5 | Form 4584                           | 1                 |                   | Add    |
| 6 | Form 1728                           | 1                 |                   | Add    |
| 7 | Form 1295                           | 1                 |                   | Add    |
| 8 | Year-End Activity Report            | 1                 |                   | Add    |
| 9 | SP-7                                | 1                 |                   | Add    |

#### Using the Views Tab select Council update

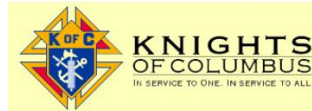

Mississippi State Council

ull Directory My Options Third Dearee Councils ourth Degree State Officers uxillary Past State Deputies eady for download. Available to FS or GK only. District Deputies ds on the State KC website. Edit Council page, look for cebook, Instagram and Twitter feeds. Program Directors Send your Council Newsletter to newsletters@kofc-ms.org. They will be linked on the front page of State KC website.

Problems with the State Directory? Contact Webmaster

#### SUPREME

Supreme News Supreme Forms: Council Assembly

Copyright Shiniz 2006. Websites designed with excellence

Get Adobe

## Find your Council in the Directory Listing

Council List

| Number      | District | Council Name                  | Parish                                                                   | City            | Last Updated | View All (pdf) |
|-------------|----------|-------------------------------|--------------------------------------------------------------------------|-----------------|--------------|----------------|
| <u>802</u>  | 4        | Monsignor John J Burns        | St. Patrick                                                              | Meridian        | 07/02/2018   | <b>Q</b> 🛛     |
| <u>848</u>  | 5        | John T. Savage                | Cathedral of St. Peter the Apostle                                       | Clinton         | 10/09/2017   | <b>Q</b> 🖾     |
| <u>898</u>  | 5        | Vicksburg                     | Saint's Michael, Paul, Mary, Joseph and Edward                           | Vicksburg       | 01/17/2018   | <b>Q</b> 🛛     |
| <u>1034</u> | 7        | Bishop R. O. Gerow            | St. Mary Basilica, Assumption of B.V.M., Holy Family                     | Natchez         | 05/15/2018   | Q. 🖾           |
| <u>1244</u> | 11       | Biloxi                        | Nativity BVM, St Michaels, Blessed Francis Seelos, Our Mother of Sorrows | Biloxi          | 07/17/2017   | <b>Q</b> 🛛     |
| <u>1522</u> | 10       | Pere Le Duc                   | Our Lady of the Guif                                                     | Bay Saint Louis | 06/22/2018   | <b>Q</b> 🖾     |
| <u>1583</u> | 15       | Bishop Gunn                   | St. John the Evangelist                                                  | Gulfport        | 06/22/2018   | <b>Q</b> 🛛     |
| <u>1605</u> | 12       | Monsignor P. J. Carey Council | OLV, St. Joseph, St. Ann, St. Peter                                      | Pascagoula      | 07/07/2018   | <b>Q</b> 🖂     |
| <u>1908</u> | 8        | Bishop Fahey                  | Sacred Heart                                                             | Hattiesburg     | 06/26/2016   | <b>Q</b> 🛛     |
| 2134        | 14       | Fr. Korstenbroek              | St. Joseph (Greenville)                                                  | Greenville      | 06/22/2018   | <b>Q</b> 🖂     |
| 2180        | 8        | John P Myers                  | Immaculate Conception                                                    | Laurel          | 07/07/2018   | <b>Q</b> 🛛     |
| <u>2945</u> | 14       | C. G. Shapley                 | St. James                                                                | Leland          | 06/22/2018   | <b>Q</b> 🖂     |
| 2969        | 14       | Msgr. James T. McKenna        | St. Elizabeth                                                            | Clarksdale      | 06/22/2018   | <b>Q</b> 🛛     |
| <u>4472</u> | 10       | Monsignor Leech               | Holy Family Parish                                                       | Pass Christian  | 05/02/2018   | <b>Q</b> 🖂     |
| <u>4898</u> | 10       | St. Vincent de Paul           | St. Thomas The Apostle                                                   | Long Beach      | 07/13/2018   | ۲              |
| <u>5267</u> | 3        | Msgr. John F. Clerico         | Immaculate Heart of Mary                                                 | Greenwood       | 08/12/2017   | ٩              |
| <u>5556</u> | 14       | Father Rotondo                | Our Lady of Victories                                                    | Cleveland       | 06/22/2018   | <b>Q</b> 🛛     |
| 5654        | 16       | Fred L. Westbrook Sr          | St Alphonsus                                                             | Ocean Springs   | 06/22/2018   | <b>Q</b> 🛛     |
| <u>6592</u> | 8        | Fr Malachy Burns              | St. Peter                                                                | Bassfield       | 08/02/2017   | <b>Q</b> 🛛     |
| 6765        | 4        | Fr John P Egan                | St Joseph's - www.stjosephstarkville.org/Knights/                        | Starkville      | 05/23/2018   | <b>Q</b> 🛛     |
| <u>6872</u> | 9        | Oscar J. Gelphi               | St Charles Borromeo                                                      | Picayune        | 07/07/2018   | <b>Q</b> 🖂     |
| 7007        | -        |                               |                                                                          |                 |              |                |

#### Update the Council Grand Knight; Deputy Grand Knight; and Program Director Listings.

Be sure to submit your updates when completed

|                                  | IGHTS<br>DLUMBUS                                                |
|----------------------------------|-----------------------------------------------------------------|
| IN SERVICE TO<br>Reporting Views | DONE, IN SERVICE TO ALL. Full Directory My Options Help Log out |
| ubmit Reset                      |                                                                 |
|                                  |                                                                 |
| Council Name:                    | St. Vincent de Paul                                             |
| Council Number:                  | 4898                                                            |
| Council IRS Tax EIN:             | 23-7166300                                                      |
| District Number:                 | 10                                                              |
| Assembly Number:                 | 1719                                                            |
| Mailing Address                  |                                                                 |
| Address:                         | PO Box 452                                                      |
| City:                            | Long Beach                                                      |
| State:                           | MS                                                              |
| Zip:                             | 39560                                                           |
| Address where Council meets      |                                                                 |
| Building or Room:                | St Thomas the Apostle Catholic Church Office Building           |
| Address:                         | 720 East Beach Blvd                                             |
| City:                            | Long Beach                                                      |
| State:                           | MS                                                              |
| Zip:                             | 39560                                                           |
| Parish:                          | St. Thomas The Apostle                                          |
| Council Phone:                   | (228) 596 - 3379                                                |
| Email:                           |                                                                 |
| Council Meets:                   | Every 1st and 3rd Thursday 7pm                                  |

#### **Grand Knight**

Title